## GoServicePro - Change Password

This process is completed by Service Partners and Customer Trainers using GoServicePro.

This article reviews the steps to change your password in GoServicePro.

Videos: <u>GoServicePro Mobile App for Field Service: Install, Login and Change Password</u> <u>GoServicePro: Log In and Change Password</u>

## **Manual Change**

- 1. Access GoServicePro via an Internet Browser (<u>http://gsp.daktronics.com</u>)
- 2. Enter existing username and password.

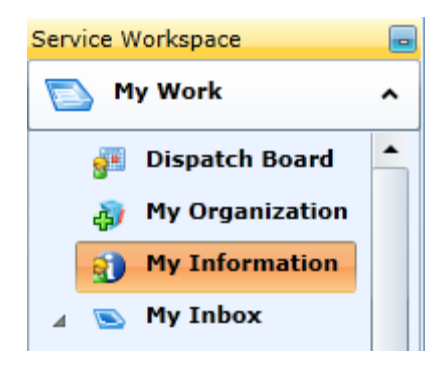

- 3. Click on My Information under the My Work Service Workspace.
- 4. Click on the My Information Link within the Personal Information Menu.
- 5. Click the Change Password Button in the Ribbon.

| 😥 2 ·             |                        |               | GoSe                 |
|-------------------|------------------------|---------------|----------------------|
| Service Workspace | My Information         | ault          |                      |
| My Work A         | Save Change Password   |               |                      |
|                   | Actions                |               |                      |
| 🔊 default         |                        | 🚺 General 🛛 🤡 | Location             |
|                   | My Information         | User ID       |                      |
|                   | Service Partner Tra 🔹  | First Name *  | Service Partner      |
|                   |                        | Last Name *   | Training             |
|                   | My Schedule            | User Name *   | service1             |
|                   | My Schedule            | Workgroup     | Please Specify       |
|                   | A Personal Information | Start Date    | <m d="" yyyy=""></m> |
|                   | My Information         | Manager       |                      |
|                   | 🙀 My Part Orders       | Default Form  |                      |

6. Enter the required information.

a. Take notice of the password criteria

| 🔍 Change Password                                                                                                    |                |  |  |
|----------------------------------------------------------------------------------------------------|----------------|--|--|
| Old Password                                                                                                    |                |  |  |
| New Password *                                                                                                    |                |  |  |
| Confirm Password                                                                                                    |                |  |  |
| Passwords must have at least 1 uppercase letter,<br>2 lowercase letters,can't contain an employee's information,<br>and be four or more characters long. |                |  |  |
| Save and                                                                                                    | d Close Cancel |  |  |

- 7. Click the Save and Close Button Your Password should now be reset.
- 8. If you cannot log into GoServicePro and need to have your password reset, please contact your field Lead for assistance.

## **Reset Password Prompt**

- 1. Every 90 days the system requires a password change.
- 2. Access GoServicePro via an Internet Browser (http://gsp.daktronics.com)
- 3. Enter existing username and password.
- 4. Will receive an immediate prompt to reset password.
- 5. Enter a new password and confirm it.
- 6. Click the Save and Close button.

| Build Date: 17 Aug 2012<br>Release Notes<br>Terms of Use<br>Privacy Policy |  |
|----------------------------------------------------------------------------|--|
| Reset Password  Password: Confirm Password: Save and Close                 |  |
|                                                                            |  |